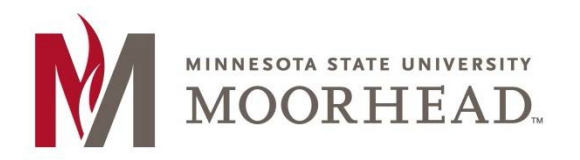

# Topic: Post-O365 Migration instructions for Student Worker Shared Mailbox access

Going forward, student workers will have two e-mail logins:

Student Login: <starid>@go.minnstate.edu Staff Login: <starid>@minnstate.edu

Having a separate staff account makes it easier to ensure that access is removed once the student is no longer employed at MSUM.

## **Outlook Client Shared Email Access**

For a student worker to access a shared mailbox they have rights to, they will need to configure outlook using their **<StarID>@minnstate.edu account** and their StarID password.

### **Initial Configuration**

If the s nt with the followi

| tudent is launching Outlook for the first time they can configure their Staff accou<br>ng steps:                               |
|----------------------------------------------------------------------------------------------------|
| On the Welcome to Outlook 2016 window, click <b>Next</b>                                                                       |
| Welcome to Microsoft Outlook 2016                                                                                              |
|                                                                                                    |
| Welcome to Outlook 2016                                                                                                    |
| Outlook is your personal assistant, helping you manage your life with powerful tools for email, calendar, contacts, and tasks. |
| Let's get started. In the next few steps, we'll add your email account.                                                        |
|                                                                                                    |
|                                                                                                    |
|                                                                                                    |
|                                                                                                    |
| < Back Next > Car                                                                                                    |
|                                                                                                    |
|                                                                                                    |

×

2. Under "Do you want to set up Outlook to connect to an email account?" Select Yes. Then click Next

| Microsoft Outlook Account Setup                                                                                                    | ×           |
|----------------------------------------------------------------------------------------------------|-------------|
| Add an Email Account                                                                                                    | ×           |
| Use Outlook to connect to email accounts, such as your organization's Microsoft Exchange Server or an Exc<br>Online account as part of Microsoft Office 365. Outlook also works with POP, IMAP, and Exchange ActiveSy<br>accounts.<br>Do you want to set up Outlook to connect to an email account?<br>Image: Server or an Exc<br>O you want to set up Outlook to connect to an email account?     Image: Server or an Exc<br>O you want to set up Outlook to connect to an email account? | hange<br>nc |
| < Back Next >                                                                                                    | Cancel      |

3. With E-mail Account selected, click Next

| Add Account                           |                                                | ×                  |
|---------------------------------------|------------------------------------------------|--------------------|
| Auto Account Setu<br>Outlook can auto | up<br>matically configure many email accounts. | × ×                |
| • E-mail Account                      |                                                |                    |
| Your Name:                            | Lee Hoselton<br>Example: Ellen Adams           |                    |
| E-mail Address:                       | @mnstate.edu                                   |                    |
|                                       | Example: ellen@contoso.com                     |                    |
|                                       |                                                |                    |
|                                       |                                                |                    |
| O Manual setup or a                   | additional server types                        |                    |
|                                       | < 1                                            | Back Next > Cancel |

4. Click Sign in with another account

|                                | ×                                                     |        |
|--------------------------------|-------------------------------------------------------|--------|
| Add Account<br>Searching for y | ← oi7095ai@mnstate.edu                                | ×      |
| Configuring                    | Enter password                                        |        |
| Outlook is com                 | Password                                              |        |
| → Se<br>Lo                     | Forgot my password<br>Sign in with another account    |        |
|                                | Trouble logging in? Contact your campus IT help desk. |        |
|                                | ©2019 Microsoft Terms of use Privacy & cookies ····   | Cancel |

Enter your <starid>@minnstate.edu, then click Next
NOTE: For <u>student club mailboxes</u> students will use <starid>@go.minnstate.edu

|                                | ×                                                   |        |
|--------------------------------|-----------------------------------------------------|--------|
| Add Account<br>Searching for y | Microsoft                                           | ×<br>米 |
|                                | Sign in                                             | 4      |
| Configuring                    | ab1234cd@minnstate.edu X                            |        |
| Outlook is com;<br>✓ Es        | No accounte areate one!                             |        |
| → Se<br>Lo                     | Can't acces your account?<br>Back Next              | Cancel |
|                                | ©2019 Microsoft Terms of use Privacy & cookies ···· |        |

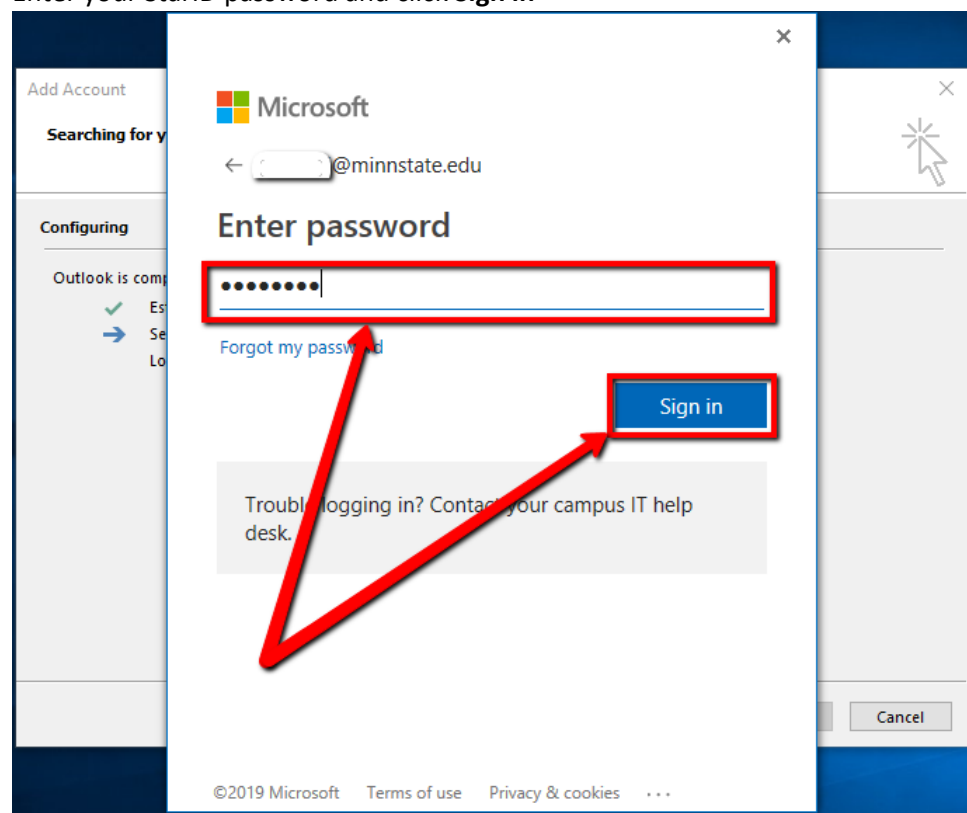

6. Enter your StarID password and click Sign in

7. You should be congratulated with the following screen. Click Finish

| Add Accou   | int                                                             |                    |           | ×          |
|-------------|-----------------------------------------------------------------|--------------------|-----------|------------|
| Congratula  | ations!                                                         |                    |           | 长          |
| Configuring |                                                                 |                    |           |            |
| Outlook is  | completing the setup for your account. This might take several  | minutes.           |           |            |
| ~           | Establishing network connection                                 |                    |           |            |
| ~           | Searching for cx1696ag@minnstate.edu settings                   |                    |           |            |
|             |                                                                 |                    |           |            |
| Cong        | ratulations! Your email account was successfully configured and | d is ready to use. |           |            |
| Change      | account settings                                                |                    | Add anoth | er account |
|             |                                                                 |                    |           |            |
|             |                                                                 | < Back             | Finish    | Cancel     |

8. Outlook will launch automatically. In the sub-folders on the left-hand pane, you should see any shared mailboxes you have access to.

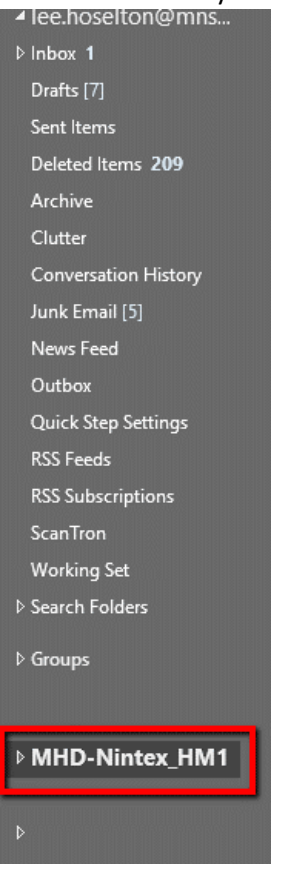

# Adding Student Staff account as a secondary account

If the student worker already has Outlook configured with their student account. They can add their staff account as a secondary email with the following steps.

1. In Outlook, click the File tab

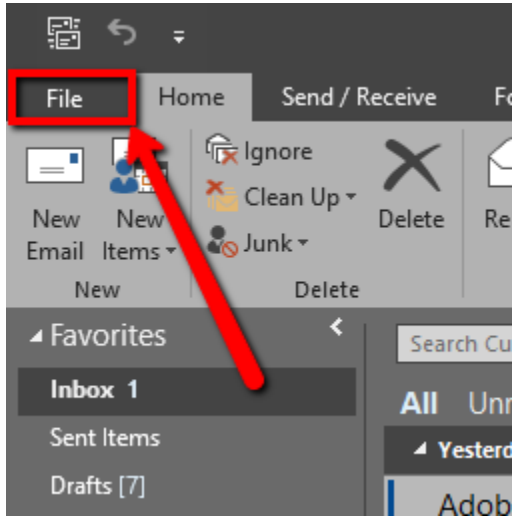

#### 2. Click Add Account

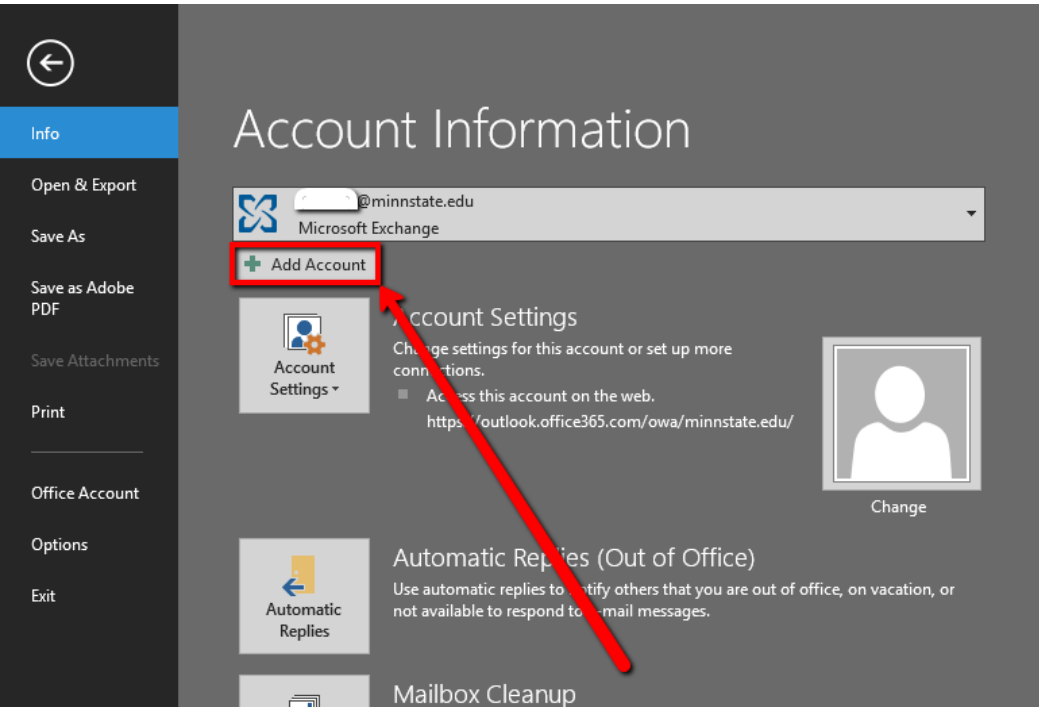

3. Enter your Name, <starId>@minnstate.edu, and StarID password, then click Next

| Add Account                            |                                                                                         | ×      |
|----------------------------------------|-----------------------------------------------------------------------------------------|--------|
| Auto Account Setu<br>Outlook can autor | p<br>natically configure many email accounts.                                           | ×      |
| E-mail Account                         |                                                                                         |        |
| Your Name:                             | Joe Dragon<br>Example: Ellen Adams                                                      |        |
| E-mail Address:                        | ab1234cd@minnstate.edu<br>Example: ellen@contoso.com                                    |        |
| Password:<br>Retype Password:          | ********<br>********<br>Type the password your Internet service provider has given you. |        |
| O Manual setup or a                    | dditional server types                                                                  |        |
|                                        | < Back Next >                                                                           | Cancel |

4. You should be congratulated with the following screen. Click Finish

| 🕖 Add Accou | nt                                                                   |             |           | ×           |
|-------------|----------------------------------------------------------------------|-------------|-----------|-------------|
| Congratula  | tions!                                                               |             |           | 崧           |
| Configuring |                                                                      |             |           |             |
| Outlook is  | completing the setup for your account. This might take several minut | tes.        |           |             |
| ~           | Establishing network connection                                      |             |           |             |
| ~           | Searching for cd696ag@minnstate.edu settings                         |             |           |             |
| ~           | Logging on to the mail server                                        |             |           |             |
| Cong        | atulations! Your email account was successfully configured and is re | ady to use. |           |             |
| Change a    | ccount settings                                                      |             | Add anoth | ner account |
|             |                                                                      | < Back      | Finish    | Cancel      |

Once they open outlook, any Shared Mailboxes that they are granted access to will be automatically mapped and be listed as another mailbox under their staff email on the left hand pane of Outlook.

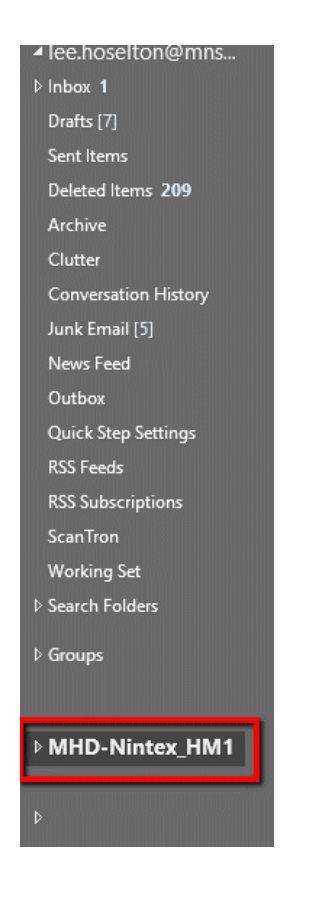

### Sending Email from a Shared Mailbox

When sending email from a Shared Mailbox, you must ensure that you are sending from the correct address:

1. In Outlook, click New Email

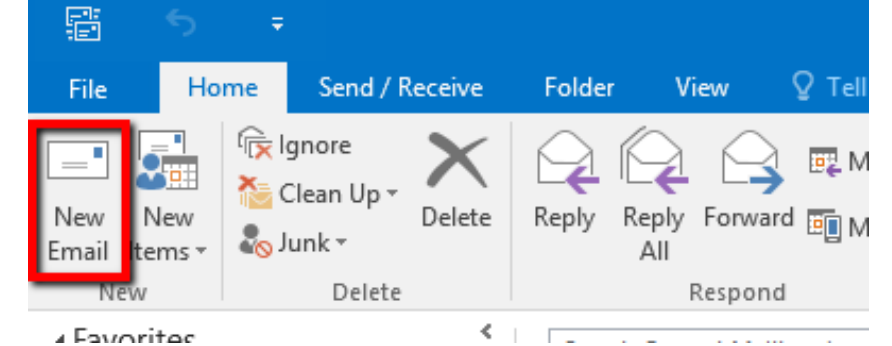

2. Click the **Options** tab, then click the **From** button

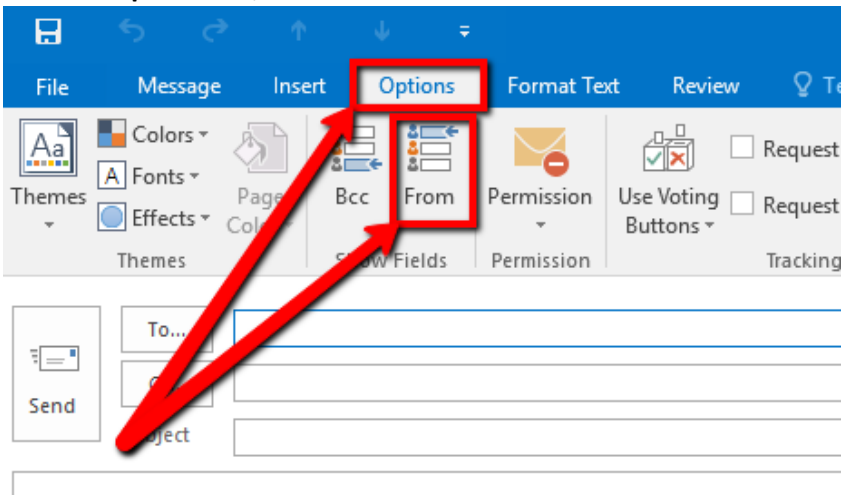

3. Click on the From dropdown arrow, then click Other E-mail Address...

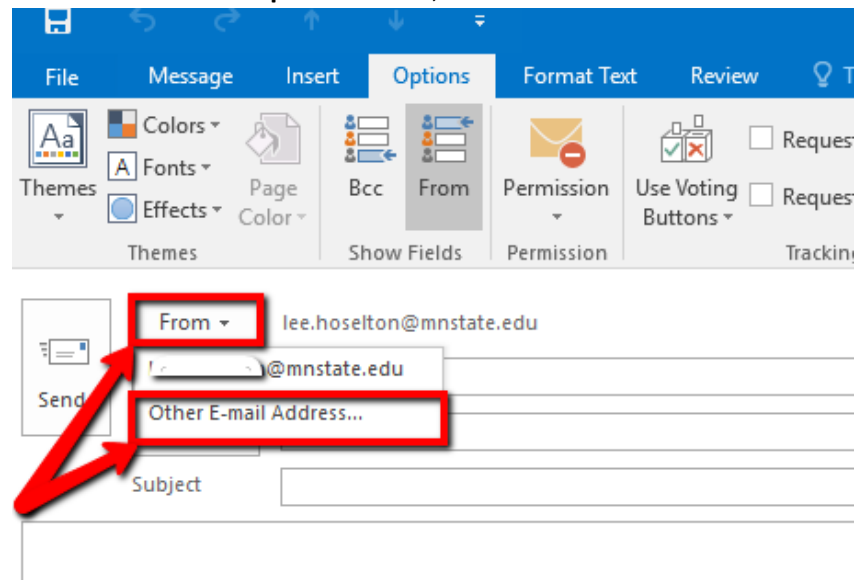

4. Start typing MHD-<Mailbox Name>, click on the appropriate mailbox once it appears in suggestions

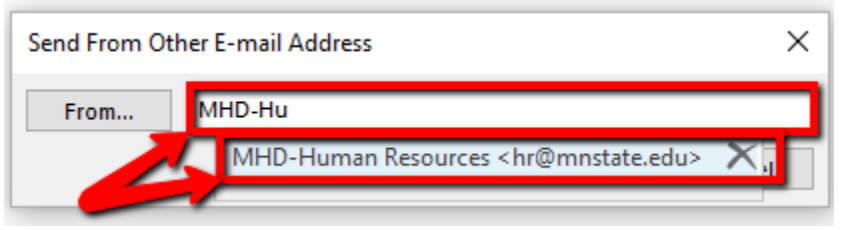

5. You can see that now the email will be sent from the address you selected

|                      | 5 0                | 5 <b>^</b>      | ψ =         | ;          |                                                |     | Untitled - Message                                      | e (l |
|----------------------|--------------------|-----------------|-------------|------------|------------------------------------------------|-----|---------------------------------------------------------|------|
| File                 | Message            | e Insert        | Options     | Format Te  | xt Review 🛛 🖓 Tell me what you                 | wan | t to do                                                 |      |
| Aa<br>Themes         | Colors *           | Page<br>Color ▼ | Bcc From    | Permission | Use Voting Request a Read Receipt<br>Buttons * | pt  | Save Sent Delay Direct<br>Item To * Delivery Replies To |      |
|                      | Themes             |                 | Show Fields | Permission | Tracking                                       | E.  | More Options 🕞                                          |      |
| ت <b>=</b> ا<br>Send | From -<br>To<br>Cc | hr@m            | nstate.edu  |            |                                                |     |                                                         |      |
|                      | Subject            |                 |             |            |                                                |     |                                                         |      |

6. From now on, the email address you selected will appear in the From dropdown list, but will require you to choose it every time you send an email.

| H          |                                      |             |                         |                                       |
|------------|--------------------------------------|-------------|-------------------------|---------------------------------------|
| File       | Message                              | Insert      | Options                 | Forma                                 |
| Paste      | Cut<br>Copy<br>Format Pair<br>pboard | iter B      | - 11<br>I <u>⊔</u>   ª⊻ | A A A A A A A A A A A A A A A A A A A |
| = <b>-</b> | From +                               | lee.hose    | elton@mnstate           | e.edu                                 |
| Send       | hr@mnsta                             | te.edu      | ×                       |                                       |
|            | Other E-ma                           | ail Address | •                       |                                       |

# For More Information

Please contact Information Technology Services at support@mnstate.edu or 218.477.2603 if you have questions about this material.